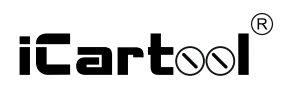

## IC-V110A WiFi/USB Видеоэндоскоп

# ОПИСАНИЕ

Данный видеоэндоскоп предназначен для визуального осмотра труднодоступных мест и полостей: систем кондиционирования воздуха, систем и агрегатов автомобилей, канализационных систем и прочих объектов. Прибор можно использовать с любым смартфоном,оборудованным Wi-Fi.

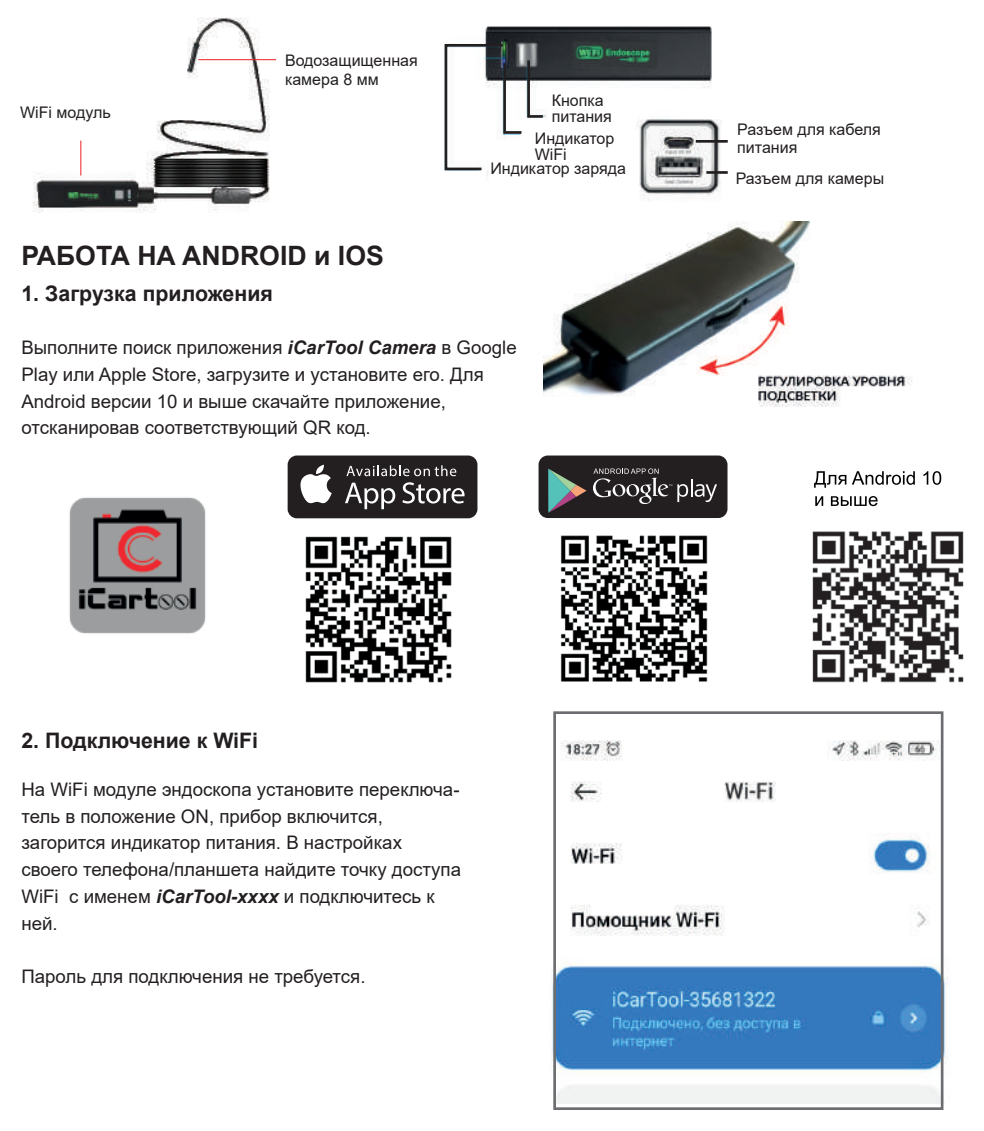

#### 3.Работа с приложением

Откройте приложение «iCarTool Camera» на смартфоне/планшете. Изображение автоматически появится на экране. Вы можете делать фотографии, записывать видеосюжеты, просматривать файлы, выполнять поворот, настраивать разрешение и т.д. с помощью кнопок управления в данном приложении.

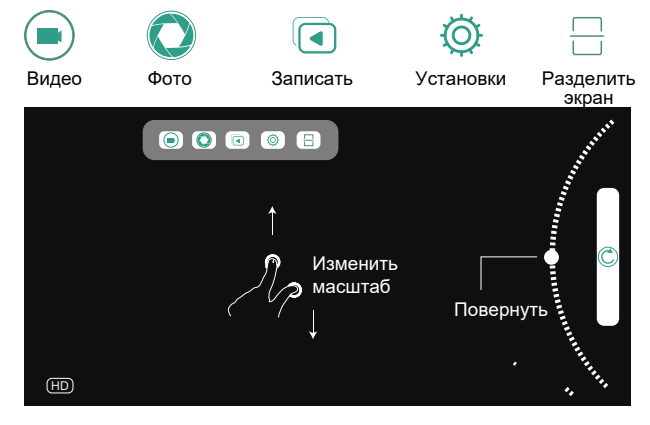

Если отсутствует изображение:

- 1. Убедитесь в том, что Ваш телефон подключен к точке доступа Wi-Fi «iCarTool\_xxx»
- 2. Закройте приложение «iCarTool Camera» и откройте его повторно.
- 3. Проверьте уровень заряда батареи.

4. В «настройках» мобильного телефона укажите, что приложение «iCarTool Camera» получает доступ к данным сотового телефона.

### ПРИЛОЖЕНИЕ ДЛЯ WINDOWS

#### 1.Загрузка программы

Введите адрес URLдля загрузки и установки программы: *www.autoscaners.ru/download/camera.zip* 

Q www.autoscaners.ru/download/camera.zip →

Архив загрузится автоматически. Распакуйте и установите приложение **Smart Camera**.

#### 2. Подключение камеры

Подключите камеру к компьютеру через интерфейс USB.

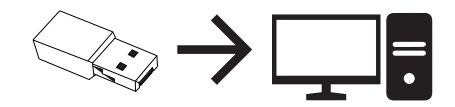

### 3.Порядок работы

Откройте установленное на ПК приложение «Smart Camera», изображение с камеры должно автоматически появится в окне приложения, в противном случае во вкладке Settings (Установки) приложения в выпадающем списке камер найдите и укажите видеоэндоскоп как источник изображения. Прибор готов к работе.

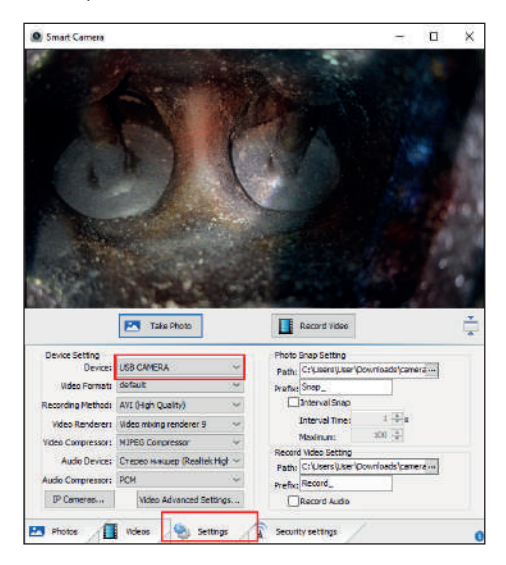

## ПРИЛОЖЕНИЕ ДЛЯ МАС

1. В каталоге приложений окна Finder найдите и откройте приложение **Photo Booth.** 

 Подключите камеру к компьютеру через интерфейс USB.

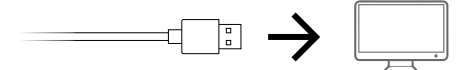

3. Изображение с видеоэндоскопа автоматически появится на экране приложения. В противном случае в меню приложения найдите пункт *Camera* и в выпадающем списке выберите камеру данного прибора. Видеоэндоскоп готов к работе, делайте снимки, снимайте видеосюжеты, выполняйте настройки и т.п. через данное приложение.

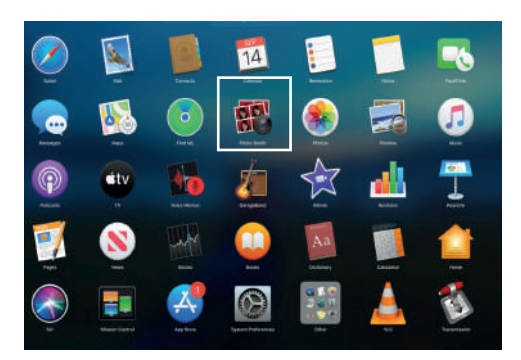

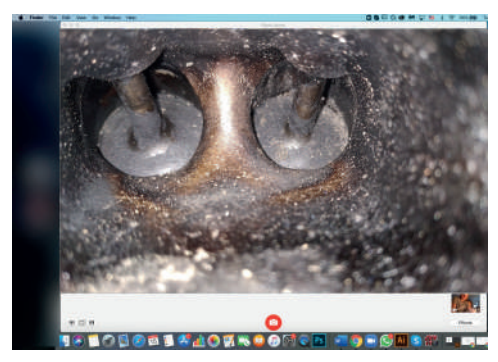

### ЗАРЯДКА ЭНДОСКОПА

Используйте только зарядные устройства с маркировкой: вход 5В 500мАч (или 1А). Если Вы не знаете напряжение и ток зарядного устройства, используйте USB-кабель для зарядки устройства через компьютер (входит в комплект). Для полной зарядки эндоскопа требуется около 4 часов (5В, 500 мАч). После зарядки включается дисплей прибора.

## МЕРЫ ПРЕДОСТОРОЖНОСТИ

#### ВНИМАНИЕ!

1. Соблюдайте меры предосторожности, описанные ниже при эксплуатации прибора. Несоблюдение правил эксплуатации не гарантирует Вашу безопасность.

2. Не допускается использование и хранение эндоскопа при температуре выше +50°С или ниже 0°С.

Храните прибор в сухом и хорошо проветриваемом месте. Не используйте и не храните во взрывоопасных средах, сильных электрических, магнитных полях или в горючих газах, так как это может привести к пожару или взрыву.

3. Не допускается попадание воды на корпус и детали, кроме гибкого зонда, поскольку вода создает риск поражения электрическим током. Другие детали инструмента, кроме гибкого зонда, не являются водонепроницаемыми, поэтому прибор не следует использовать или хранить в условиях повышенной влажности.

4. Не перекручивайте гибкий зонд, не тяните корпус эндоскопа за зонд. Иначе гибкий зонд или кабели могут получить повреждения.

5. Не допускайте попадания брызг каких-либо жидкостей кроме воды, соленой воды, машинного масла или дизельного топлива на зонд эндоскопа. В противном случае он может быть поврежден.

При несоблюдении правил эксплуатации прибора, гарантийные обязательства не поддерживаются.

# ГАРАНТИЯ

Поставщик устанавливает гарантию на видеоэндоскоп сроком 12 месяцев со дня поставки. Данная гарантия распространяется только на дефекты, произошедшие по вине Поставщика.

Гарантия не распространяется на:

- Части прибора, являющиеся расходными материалами (батарея).

- Повреждения и износ кабелей питания и соединительных кабелей, вызванные эксплуатацией.

- Камеру в случае ее механического повреждения или погружения в жидкости.

- Наличие механических, электрических (термических), химических повреждений устройства, возникших в результате нарушения правил его эксплуатации.

- Зонд в случае нарушений эксплуатации в виде его перелома, разрыва внешней оболочки и повреждения внутренних коммуникаций.

### ТЕХНИЧЕСКИЕ ХАРАКТЕРИСТИКИ

| Размер объектива         | 8 мм                                           |
|--------------------------|------------------------------------------------|
| Длина кабеля             | 3,5 м                                          |
| Тип камеры               | CMOS                                           |
| Разрешение камеры        | 2 Mn                                           |
| Разрешение изображения   | 1600x1200                                      |
| Разрешение видео         | 640x480                                        |
| Угол обзора              | 70°                                            |
| Фокусное расстояние      | 4 - 10 см                                      |
| Подсветка камеры         | LED с плавной регулировкой 8 белых светодиодов |
| Степень защиты           | IP67                                           |
| Формат изображения       | JPEG                                           |
| Формат видео             | AVI/VGA                                        |
| Аккумулятор              | Встроенный 550 мАч                             |
| Способ зарядки           | USB                                            |
| Работает с ОС            | IOS/Android /Window s/Mac                      |
| Тип подключения          | USB/Wi-Fi                                      |
| Температура эксплуатации | 0° + 50° C                                     |

Авторизованный дистрибьютор и сервисный центр на территории РФ: Компания ООО «Автосканеры.РУ» Адрес: 125371, РФ, г. Москва, Строительный проезд 10 +7 (499) 322-42-68 help@autoscaners.ru